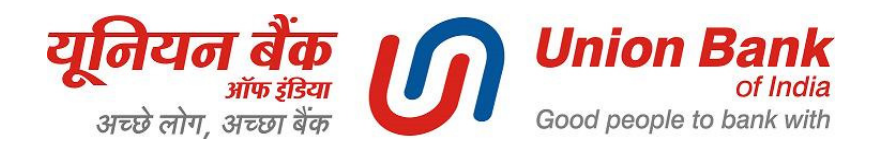

# Fee payment made easy for students of

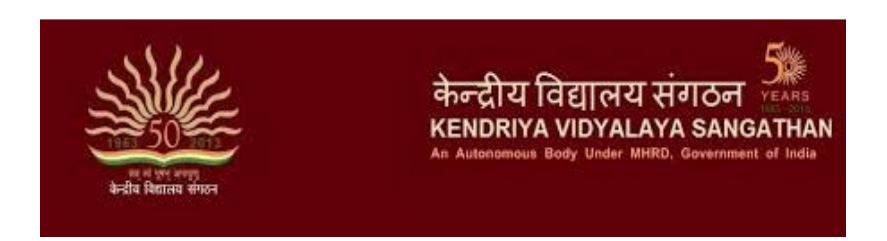

# Pay fee in the comfort of your Home / Office / Surroundings or at any Branch of

# Union Bank of India

Here is how:

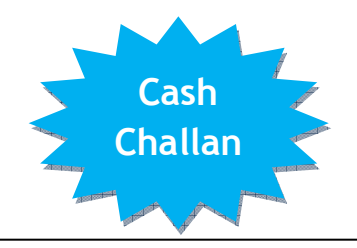

- Collect fee challan in triplicate from your Class Teacher (please see sample cash challan copy on the right)
- Visit any of 4000+ Branches of Union Bank of India across the country.
- Present the challan at any Union Bank of India branch & deposit the fee in cash.
- Obtain 2 copies of the challan duly acknowledged by the Bank branch with Transaction Number given by the bank.
- Retain the Student copy with yourself and submit School copy of the challan to your Class Teacher.
- If you have account with Union Bank of India, then the fee amount can be transferred instantaneously from your account to KVS Fee Account.

#### Sample Cash Challan copy

| Ľ                                                                               | П             | Uni          | ion Ban | <b>k</b><br>Na | Barry Charles      |            | Page 1           |  |
|---------------------------------------------------------------------------------|---------------|--------------|---------|----------------|--------------------|------------|------------------|--|
| Kendriya Vidyalaya Sangathan<br>Challan for collection of Students' Fee-2014-15 |               |              |         |                |                    |            |                  |  |
| Student Unique Identification                                                   |               |              |         |                |                    |            |                  |  |
| Admission No.                                                                   |               |              |         |                |                    |            |                  |  |
| Name of the Student                                                             |               |              |         |                |                    |            |                  |  |
| Father's / Mother's Name                                                        |               |              |         |                |                    |            |                  |  |
| KV School & KV Region                                                           |               |              |         |                |                    |            |                  |  |
| Class & Section                                                                 |               |              |         |                |                    |            |                  |  |
| Fee Period                                                                      |               |              |         |                |                    |            |                  |  |
| Contact No. (to be manually filled<br>by Parents/Students)                      |               |              |         |                |                    |            |                  |  |
| Fee Particulars                                                                 |               |              |         |                |                    |            |                  |  |
| неао                                                                            |               |              | Rs)     |                | Неао               |            | (in Rs)          |  |
| Tuition Fee (TF)                                                                |               |              |         |                | Late Fee (TF)      |            |                  |  |
| Vidyalaya Vikas Nidhi                                                           |               |              |         |                | Late Fee (VVN)     |            |                  |  |
| Computer Fund                                                                   |               |              |         |                | Library Fine       |            |                  |  |
| Computer Science                                                                |               |              |         |                | IP Fee             |            |                  |  |
| Others (SF)                                                                     |               |              |         |                | Others (VVN)       |            |                  |  |
|                                                                                 |               |              |         |                | GRAND TOTAL        |            |                  |  |
| Sign of Class Teacher                                                           |               |              |         |                | Sign of Parent     |            |                  |  |
| Date of                                                                         | Br N          | r Name & IBR |         |                | Bank's Transaction |            | Bank official    |  |
| Deposit                                                                         | Deposit Code: |              |         | No.            |                    | Sig<br>Sta | n & Branch<br>mp |  |
|                                                                                 |               | and the set  |         | h - 6 1        | Inian Dauly of In  | dia di     | IDD annual the   |  |

List of Union Bank of India branches pan-India is also available on website www.unionbankofindia.co.in

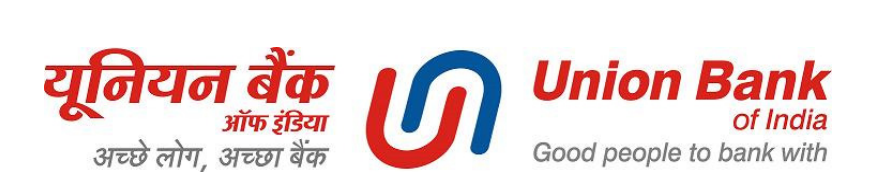

### ONLINE MODES - Say "NO" to Branch visit & Queues / Enjoy Hassle free banking with us

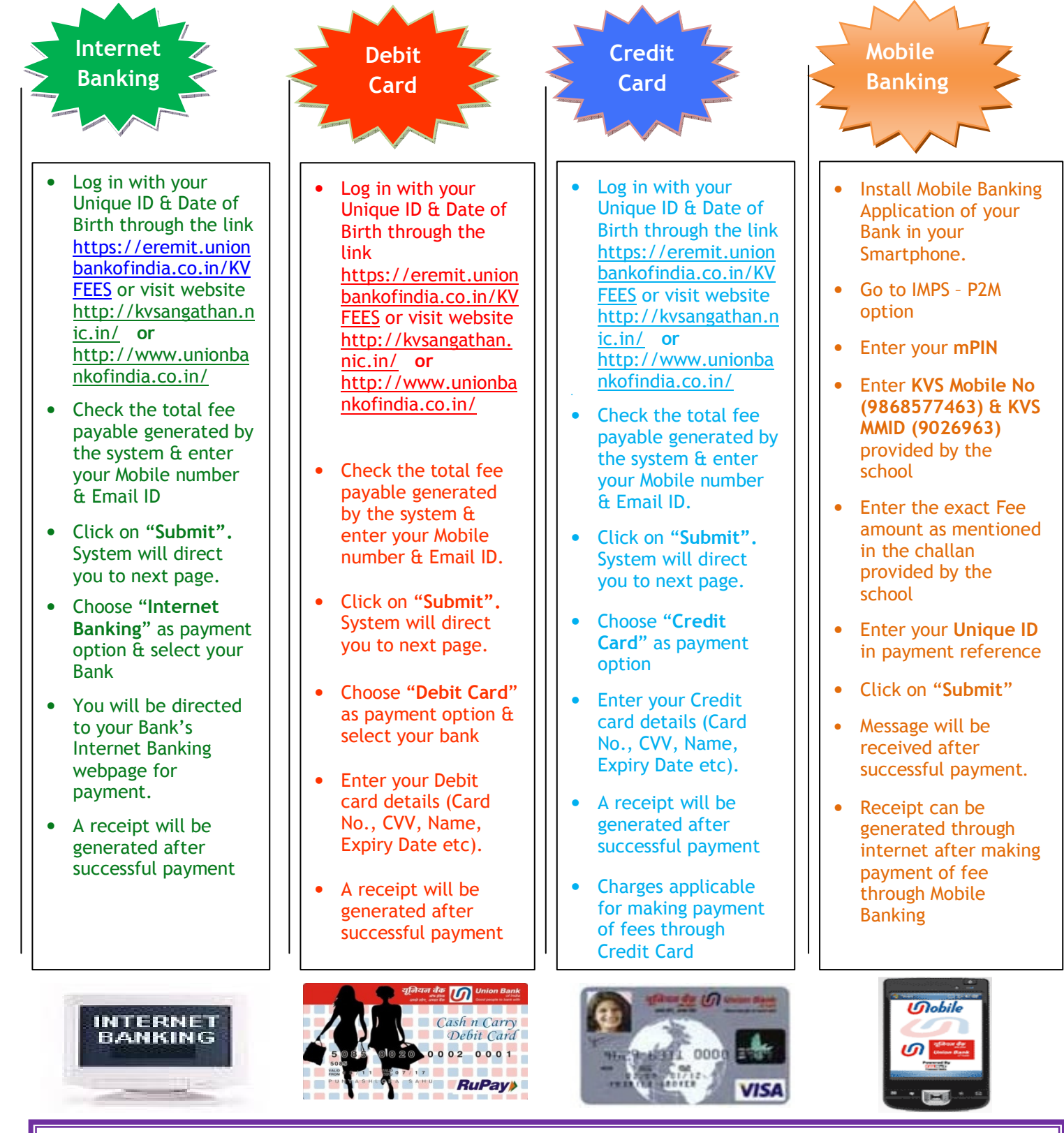

Online Payment of fees can be made by account holder of any bank through above modes

Marketing & Government Business Cell, New Delhi Tele- 011-23413685/87 | Fax-011-23413686 Website: http://www.unionbankofindia.co.in | Toll Free: 1800 22 2244